#### **MISSOURI UNIVERSITY OF SCIENCE AND TECHNOLOGY**

# **ECCC ONLINE APPLICATION INSTRUCTIONS**

The following information will step you through S&T's online application process.

- 1. Go to **military.mst.edu** and click on the ECCC Captains Career Course (ECCC and ECCC-RC) information box.
- 2. Click on 'APPLY NOW' button, which will take you to the Application Management tool, where you will create your account and start an online application.

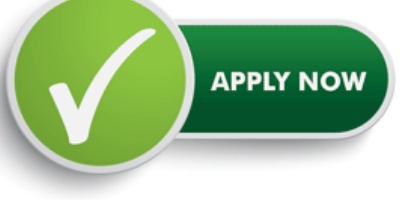

3. Click on "Create an Account" link if this is your first time using the 'Application Management' tool.

*PLEASE NOTE : if you have already started an application and are returning to complete the submission, click on "Log in" to continue the application you have already started.* 

4. As you work through the application, be sure to fill out all questions on each page as they pertain to you. We have highlighted a few things about each application page to

| rogram | ACADEMIC PROGRAM-FT WOOD Program Selection                                                                                                    |  |  |
|--------|----------------------------------------------------------------------------------------------------|--|--|
| Data   |                                                                                                    |  |  |
|        | Are you completing the active or reserve component of the Engineering Captain's Career Course (ECCC) ☐ Active ☐ Reserve ☐                                |  |  |
|        | When will you graduate ECCC at FLW?                                                                                                    |  |  |
|        | Master's Degree of Choice (select all that apply):<br>Civil Engineering<br>Engineering Management<br>Environmental Engineering<br>Geological Engineering |  |  |
|        | Certificate of Choice (select all that apply):                                                                                                    |  |  |
|        | Previous Application Information                                                                                                    |  |  |
|        | Have you previously applied for admission to Missouri S&T?<br>> Yes<br>> No                                                                              |  |  |
|        | Continue                                                                                                    |  |  |

few things about each application page to help you submit your application successfully.

See reverse side for highlights.

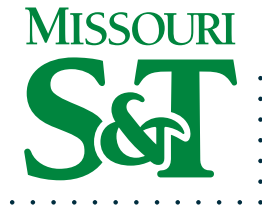

## **QUICK REFERENCE**

GO TO MILITARY.MST.EDU

CLICK ON CAPTAINS Career Course

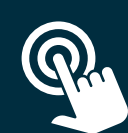

**CLICK APPLY NOW** 

**CLICK CREATE ACCOUNT** 

#### **START AN APPLICATION**

Make sure to answer all the questions and only upload transcript(s) as requested.

#### **REVIEW APPLICATION**

You will be be able to review your application before submitting.

#### SUBMIT APPLICATION

Pay application fee of \$55 USD using a credit or debit card.

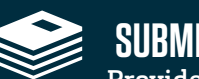

#### SUBMIT DOCUMENTS

Provide the following items to Michelle Emerson (emersonv@mst.edu).

- a. EBOLC 1059 or equivalent b. Statement of Purpose for each Master's Degree applied for c. ECCC-RC 1059 (currently - Phase III,
- c. ECCC-RC 1059 (currently Phase III prior to 10ct19 – Phase IV).

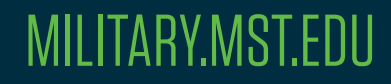

# **ECCC ONLINE APPLICATION INSTRUCTIONS, CONTINUED**

- a. On the **Academic Program** page, if you have previously applied to Missouri S&T you will be asked additional questions. Answer all that apply to the best of your ability.
- b. On the <u>**Personal Background**</u> page, remember to fill in the "former name" field if your name has changed in order to help with identification.
- c. On the **Institutional Data** page, click on the 'Add Institution' link to provide information regarding your previous education institution. As you type in the name of the institution, the application will provide you with schools to select that match your entry. Upload your school transcript here.
- d. On the **Portfolio** page, please do not upload anything to the Portfolio page. This feature does not work with our ECCC graduate applications.
- e. The <u>Additional Information</u> page asks a required question of all students wanting to pursue an academic degree.
- f. The <u>Signature</u> page simply requires you to type in your full legal name.
- g. The <u>Review</u> page will show you any errors or warnings of missing information that is needed before the application can be successfully submitted.
  - h. If you have not provided a required piece of information in the application, you will see an error like the screenshot (*top right*), where the words in red are the link to the page where you need to go back and enter information related to the field or error (e.g. 'A start date to begin the ECCC program is required')
- 5. After clicking the "Submit Application" button, you will be taken to your 'Application Status' page.
  - a. From this status page, you may proceed with paying the application fee of \$55 with a credit or debit card by clicking on the "Submit Payment for 55.00 USD" link.
  - b. You may also print a copy of your application for your records by clicking on the "Preview Application Proof" link.

IMPORTANT: After successfully submitting the online application, please make sure you have provided the following items to Michelle Emerson (emersonv@mst.edu) to review and upload to the appropriate application(s).

| Home<br>Academic Program<br>Personal Background<br>Institutional Data<br>Portfolio<br>Statement of Purpose<br>Additional Information | Review IMPORTANT: Please submit only the required or optional docur not be included in the application file or retained i Records and credentials received in support of th Technology and will not be returned, reproduced, Any video, audio, or images in which you may a used by Mission? S&I for university purposes, bit | ments relevant to your application for admissio<br>n Missouri S&T records or files<br>e application are the property of Missouri Univ<br>or released to other individuals or organization<br>opear as a student of Missouri University of So<br>th promotional and informational. This include |
|----------------------------------------------------------------------------------------------------|----------------------------------------------------------------------------------------------------|----------------------------------------------------------------------------------------------------|
| <u>Signature</u><br>Review                                                                                                    | materials, video, multi-media uses and Missouri<br>We have detected the following errors with your applic.<br>These errors must be corrected before submission.<br>Section Required                                                                                                    | S&T's website.<br>ation.<br>Field or Error                                                                                                    |
|                                                                                                    | Academic Program A start da Preview Application Proof Click Here To Preview Application Proof While we recommend that you review your application online As an administrator, you may bypass application warm Submit Application Save for Later                                                                               | te to begin the ECCC program is required<br>ation before submitting it online, please note th<br>p. Do not send this proof by mail as your applic<br>ings and submit the application in an incor                                                                                               |

Review Page in Application

|                                                | Euturo Stude                                                                                                    | ante Contact SMT: 800-522-0028 Ladmissions@mst.edu Lmeet your admissions                                                                                                    |
|------------------------------------------------|----------------------------------------------------------------------------------------------------|----------------------------------------------------------------------------------------------------|
|                                                | Future Stude                                                                                                    | ents                                                                                                    |
| Visit Apply R                                  | equest Info Contact Us Costs & Aid Degr                                                                                                | ee Programs   You @ S&T   Summer Camps   Campus Living   Transferring Credit                                                                                                    |
|                                                | -                                                                                                    | Graduate ECCC Applications, 334470255                                                                                                    |
| You are administrate<br>You should only imp    | vely impersonating this applicant and will be able to make<br>ersonate a single user and application at a time, so do not              | changes and see data, such as unreleased decisions, that the applicant would not be able to do or see directl<br>open multiple tabs or windows within the same browser when impersonating. |
| Application                                    | Status for ingining                                                                                                    |                                                                                                    |
| If you need to con                             | tact us regarding your application, provide your na                                                                                    | ame and this reference number:                                                                                                    |
| 334470255.                                     |                                                                                                    |                                                                                                    |
|                                                |                                                                                                    |                                                                                                    |
| Payment Due: 5                                 | 5.00 USD                                                                                                    |                                                                                                    |
| 🗙 Awaiting                                     | Application Fee - Submit Payment for 55.00 U S                                                                                         | \$D                                                                                                    |
|                                                |                                                                                                    |                                                                                                    |
| Upload Material:                               | 5                                                                                                    |                                                                                                    |
| 10                                             |                                                                                                    |                                                                                                    |
| • Ch                                           | oose File No file chosen Upload                                                                                                    |                                                                                                    |
| • Ch                                           | oose File No file chosen Upload                                                                                                    |                                                                                                    |
| • Ch                                           | cose File No file chosen Upload                                                                                                    |                                                                                                    |
| Ch     Application Che                         | cose File No file chosen Upload                                                                                                    | Application Submitted: 10/18/2016                                                                                                    |
| Ch     Application Che     Status              | cose File No file chosen Upload                                                                                                    | Application Submitted: 10/18/2016<br>Date                                                                                                    |
| Ch     Application Che     Status     Keceived | cklist Details Transcept for United States Military Academy Dates Attended: 52030 to 52021                                             | Application Submitted: 10/19/2016<br>Date<br>10/12/2016                                                                                                    |
| Ch     Application Che     Status     Keceived | cose File No file chosen Upbed cklist Cklist Details Tanscript for United States Million Academy Date Attended (\$2005 to \$20012      | Application Submitted: 10/18/2016<br>Date<br>10/12/2016                                                                                                    |
| Ch     Application Che     Status     Keceived | osse File No file chosen Upbadd<br>cklist<br>Datals<br>Torscript for United States Milliony Academy<br>Dates Ademodel (#2001 to 52011) | Application Submitted: 10/18/2016<br>Date<br>10/12/2016                                                                                                    |

Application Status Page

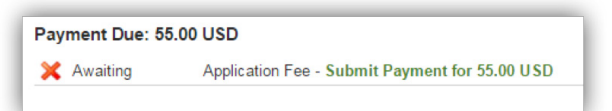

Submit Payment

#### Application Proof

This is a proof of your application and is for your records only. Do not send this proof by mail as your application. Preview Application Proof

Application Proof

- a. EBOLC 1059 or equivalent
- b. Statement of Purpose for each Master's Degree you are applying for
- c. ECCC-RC 1059 (currently Phase III, prior to 10ct19 Phase IV).
- Only required at time of application for those completing Reserve Component version.

### **QUESTIONS?** CONTACT MICHELLE EMERSON

Missouri S&T's Ms. Michelle Emerson serves as an on-site, one-stop shop for registration, academic counseling and scheduling. FLW Location: MSCOE Suite LH 3627 | S&T Location: 232 Eng. Mgt. Bldg. | (800) 441-5218 | 573-341-4410 | emersonv@mst.edu